# Управление запасами

Управление запасами - это просмотр и управление запасами, управляемыми и поддерживаемыми кластером логистики в одном или нескольких местах.

В этой главе объясняется, как регистрировать потери и повреждения груза на складе, отпускать груз конечному покупателю и проводить инвентаризацию.

| <b>PRITA</b> |                             |                 |            | Cluster Production | Project<br>TRAINING (RITA2) 🕶 |
|--------------|-----------------------------|-----------------|------------|--------------------|-------------------------------|
| 🗠 Dashboard  | Consignments                | ◆)Receives 〔◆   | Dispatches | Stock Managem      | ent 🛛 🖽 Reporting             |
| 曽 Planning   | Release Orders <sup>3</sup> | Lost from Stock | 🅹 Release  | History 🖪 Inventor | ry Count                      |

Управление запасами состоит из пяти основных частей:

- Планирование
- Приказы о выпуске
- Потери со склада
- История выпуска
- Подсчет запасов

# Планирование

Вкладка**"Планирование**" позволяет операторам RITA управлять своими запасами. Они могут просматривать данные о партиях на экране распоряжения запасами, регистрировать потери и/или повреждения на складе, отпускать товары конечному покупателю и печатать карточку складского учета.

| . Dashboard                        | Consignment     | ts 🌖 Receive    | es 🚺 Dis          | patches <b>f</b>      | Stock Managem  | ent 🗖 🖽 Repo                   | orting                                        |                                  |                                      |         |
|------------------------------------|-----------------|-----------------|-------------------|-----------------------|----------------|--------------------------------|-----------------------------------------------|----------------------------------|--------------------------------------|---------|
| Planning 2                         | Release Orders  | • • Lost from   | m Stock 🕹         | , Release Hist<br>Bri | ory 🗟 Inventor | y Count<br>house 1 (Storage) ♥ |                                               |                                  | ▼ Show filte                         | rs 0    |
| Brindisi - UNHR<br>Warehouse 1 (St | D 98<br>torage) | Storage<br>Area | Consign<br>Number | Product<br>Category   | Description    | Inventory<br>Units             | Handling<br>Units                             | Total<br>weight<br>(kg)          | Total<br>volume<br>(m <sup>3</sup> ) |         |
| San Vito - UNHR<br>Warehouse 2 (Si | RD<br>torage)   |                 | ✓ BDS-<br>1342-1  | WASH                  | Hygiene Kit    | 10.0 Each                      | Show Dispos     Register Dat     Register Los | sition<br>mages                  |                                      | 1<br>Of |
| £ Transshipmer                     | nt Point        |                 | ✓ BDS-<br>1388-1  | WASH                  | Hygiene Kit    | 10.0 Each                      | Release                                       | to Customer<br>is consignment to | o an other location                  | Op      |
| Customer Ad                        | laress          |                 | BDS-1392-         | CCCM                  | Laptop 🌻       | 14.0 Bulk (kg)                 | Print Stock                                   | Card (en)                        |                                      | 1<br>Or |

На начальном экране перечислены все товары, поступившие на склад, в перевалочный пункт или на адрес клиента, а также их основные данные и информация об отправке.

На этой странице операторам предлагаются три дополнительные опции для просмотра файла:

• Они могут переключить режим представления с уровня единиц товара на вид партии (на основе карточек).

- Можно просмотреть графики, показывающие использование хранилища.
- Кроме того, можно экспортировать данные о грузе в XLS или PDF-файл.

## Дислокация запасов

Обратитесь к главе<u>"Идентификация партии</u>".

## Регистрация повреждений

Если товары хранятся на определенном складе (пункт хранения/отгрузки/адрес клиента), операторы могут регистрировать любые повреждения или потери, зафиксированные во время инспекции. Чтобы зарегистрировать повреждения товаров, находящихся на складе, нажмите на опцию "Зарегистрировать повреждения" в поле.

| Planning 2 Release Orders                                                                        | Iost from Stock 2 Release History Inventory                                                 | ▼ Count                |
|--------------------------------------------------------------------------------------------------|---------------------------------------------------------------------------------------------|------------------------|
| 😫 Storage                                                                                        | Brindisi - UNHRD Wareho                                                                     | ouse 1 (Storage) ४ ✿ 唑 |
| Brindisi - UNHRD 98<br>Warehouse 1 (Storage) 98<br>San Vito - UNHRD 9<br>Warehouse 2 (Storage) 9 | ✓ ■ BDS-1339 ▲ UNFPA      I:Health-KIT DE DINITE     800 Each 200.0 kg 100 m <sup>3</sup> W | BDS-1342 LUNICEF       |

Оператор должен указать количество поврежденных предметов, номер отчета об ущербе и комментарии. Обратите внимание, что RITA принимает поврежденные предметы только в инвентарных единицах.

| legister Damages for                                                             | BDS-1339 at Brindi            | si - UNHRD Wa | arehouse 1 (Storage) |                                  |
|----------------------------------------------------------------------------------|-------------------------------|---------------|----------------------|----------------------------------|
| urrent Location<br>Srindisi - UNHRD Warehouse 1 (;<br>Date of Damag <del>e</del> | Storage)                      | Damage        | report number        |                                  |
| 21/Jan/2025                                                                      |                               |               |                      |                                  |
| omments                                                                          |                               |               |                      |                                  |
| Consignment Line                                                                 | Quantity in Good<br>Condition | Weight        | Volume               | Quantity in Damaged<br>Condition |
| 1: Health - KIT DE DINITE<br>🛊 0 - 0°C 🌻 🔒                                       | 800 Each                      | 200.0kg       | 1.00m <sup>3</sup>   | 0                                |
|                                                                                  |                               |               |                      |                                  |

# Регистрация потерь

Если товары хранятся на определенном складе (пункт хранения/перевалки/адрес клиента), операторы могут регистрировать любые потери, замеченные во время инспекции. Чтобы зарегистрировать потери товаров на складе, нажмите на опцию "Зарегистрировать потери" в окне.

| Dashboard 🔳 Consignments                                                                    | 🔹 Receives 🕞 Dispatches 📄 Stock Management 📕 🖽 Reporting                                                                                                  |                       |
|---------------------------------------------------------------------------------------------|----------------------------------------------------------------------------------------------------|-----------------------|
| Planning 🕹 Release Orders                                                                   | ♥ Lost from Stock                                                                                                    | ▼ Show filters        |
| 🖬 Storage                                                                                   | Brindisi - UNHRD Warehouse 1 (Storage) 😽                                                                                                    | ‡ ⊵료ሮ                 |
| Brindisi - UNHRD<br>Warehouse 1 (Storage) 98<br>San Vito - UNHRD<br>Warehouse 2 (Storage) 9 | BDS-1339 LUNFPA<br>1: Health- KIT DE DINITE<br>800 Each 200.0 kg 1.00 m <sup>3</sup> W<br>E Show Disposition Register Damages<br>Register Losses Relocate |                       |
| £ Transshipment Point                                                                       | Release to Customer      BDS-1374 AECID OCHA Warehouse      BDS-1377                                                                                      | . Rome Fiumicino      |
| Customer Address                                                                            | BDS-1374 AECID OCHAWarehouse BDS-1377                                                                                                    | , Rome Fium<br>irport |

Оператор должен указать количество потерянных предметов, номер акта о потере и любые комментарии. Обратите внимание, что RITA принимает потери только в инвентарных единицах.

| Register Losses for                            | BDS-1392 at Brindisi - U                                   | NHRD Warehouse 1 (Stora | age) ×                            |
|------------------------------------------------|------------------------------------------------------------|-------------------------|-----------------------------------|
| Current Location<br>Brindisi - UNHRD Warehouse | Current Location<br>Brindisi - UNHRD Warehouse 1 (Storage) |                         |                                   |
| Comments                                       |                                                            |                         |                                   |
| Consignment Line                               | Condition                                                  | Available Quantity      | Register Quantity Lost from Stock |
| 1: CCCM - Laptop 🅊                             | Good Condition                                             | 14 Bulk (kg)            | 4                                 |
| Print Loss Report                              |                                                            |                         |                                   |
|                                                | Close Dialog                                               |                         | Save                              |

## Печать отчета о потерях

В поле "Реестр потерь" пользователь может выбрать "Печать отчета о потерях", что позволяет оператору RITA автоматически генерировать формы для потерянных товаров в партии.

Отчет о потерях включает в себя следующие данные:

| <b>Описание</b> Описание пропавших товаров, включая категорию товара, |
|-----------------------------------------------------------------------|
| партии: количество, единицы измерения, их состояние, объем и вес.     |
| Место                                                                 |
| <b>обнаружения</b> Точное место, где произошла потеря.                |
| пропажи:                                                              |
| Дата                                                                  |
| <b>сообщения о</b> Отражает дату регистрации пропажи в RITA.          |
| пропаже:                                                              |
| Номер отчета                                                          |
| о потере:                                                             |

Оператор RITA должен предоставить подробный отчет о том, как произошла потеря, включая возможные причины, такие как неправильное обращение, кража или ошибки. Он должен указать приблизительную финансовую стоимость потерянных или поврежденных товаров и рекомендовать меры по предотвращению подобных потерь, если таковые имеются. Соответствующий персонал, например заведующие складами **Подписи:** и кладовщики, должны подписать отчет о потерях, чтобы

удостоверить его.

| <b>PRITA</b>                                                    | Loss                       | Report                         |                            |                           |                   | https://rita.l<br>rita.glo | ogcluster.org<br>bal@wfp.org |
|-----------------------------------------------------------------|----------------------------|--------------------------------|----------------------------|---------------------------|-------------------|----------------------------|------------------------------|
|                                                                 | Loss Reported Location     |                                |                            |                           |                   |                            |                              |
|                                                                 | Brindisi - UNHRD Warehouse |                                |                            |                           |                   |                            |                              |
| <b>TA 633</b>                                                   | Loss Reported Date         | s Report Number                |                            |                           |                   |                            |                              |
|                                                                 | 21/Jan/2025                |                                | LK                         | -1812341-00022            |                   |                            |                              |
| Consignment Description                                         |                            |                                | Inventory Unit<br>Quantity | Handling Unit<br>Quantity |                   |                            | Volume                       |
| BDS-1395-1 Education - school books                             | ACTED                      | 2                              | Each                       | 1Box/Carton               | Good<br>Condition | 0 kg                       | 0.01 m <sup>3</sup>          |
| Comments<br>Theft in the warehouse. Need further investigation. |                            |                                |                            |                           |                   |                            |                              |
|                                                                 |                            |                                |                            |                           |                   |                            |                              |
|                                                                 |                            |                                |                            |                           |                   |                            |                              |
|                                                                 |                            |                                |                            |                           |                   |                            |                              |
|                                                                 |                            |                                |                            |                           |                   |                            |                              |
|                                                                 |                            |                                |                            |                           |                   |                            |                              |
|                                                                 |                            |                                |                            |                           |                   |                            |                              |
|                                                                 |                            |                                |                            |                           |                   |                            |                              |
|                                                                 |                            |                                |                            |                           |                   |                            |                              |
|                                                                 |                            |                                |                            |                           |                   |                            |                              |
| Prepared by                                                     |                            | Approved by                    |                            |                           |                   |                            |                              |
| Date                                                            |                            | Date                           |                            |                           |                   |                            |                              |
|                                                                 |                            |                                |                            |                           |                   |                            |                              |
| $\mathbf{N}$                                                    |                            |                                |                            |                           |                   |                            |                              |
| Все грузы с з<br>Все грузы с з                                  | зарегистриро               | ванным                         | и поте                     | ерями                     | переч             | числяк                     | отся в                       |
| аннулирова                                                      | ть потери, ог              | і <b>да</b> на эк<br>тератор д | кране<br>цолже             | н пере                    | авлеі<br>йти в    | н <b>ия</b> . ч<br>разде   | Л                            |
| (Аннулиров                                                      | ание потерь                | и выпо                         | олнить                     | ь следу                   | ющи               | е шаги                     |                              |

# Отпуск клиенту

Для передачи товара клиенту выбирается кнопка '**Отпустить клиенту**". При планировании запасов учитываются все грузы, поступившие на склад, в перевалочный пункт или на адрес клиента, которые не были отпущены клиенту. Даже если груз был отправлен и его получение подтверждено в пункте назначения, его все равно необходимо отпустить клиенту, чтобы он больше не учитывался в инвентаризации. Поэтому для всех отпусков оператор должен открыть вкладку "Планирование" на экране "Управление запасами".

| 🔒 Storage                                                                                        | Brindisi - UNHRD Warehou                                                                                                    | use 1 (Storage) 🎸 🔹 🕏 ピ⊡। |
|--------------------------------------------------------------------------------------------------|----------------------------------------------------------------------------------------------------|---------------------------|
| Brindisi - UNHRD 98<br>Warehouse 1 (Storage) 98<br>San Vito - UNHRD 9<br>Warehouse 2 (Storage) 9 | ✓       ■       BDS-1339       ▲       UNFPA         1:Health-KIT DE DINITE       800 Each       200.0 kg       100 m <sup>3</sup> ▲         (★)       0-0°C)       ●       ●       ●       ●         (★)       0-0°C)       ●       ●       ●       ●         (★)       Register Damages       ●       ●       ●       ●         (★)       Register Losses       ●       Pelocate       ●       ●       ●         (★)       Release to Customer       ●       ●       ●       ●       ●       ●       ●       ●       ●       ●       ●       ●       ●       ●       ●       ●       ●       ●       ●       ●       ●       ●       ●       ●       ●       ●       ●       ●       ●       ●       ●       ●       ●       ●       ●       ●       ●       ●       ●       ●       ●       ●       ●       ●       ●       ●       ●       ●       ●       ●       ●       ●       ●       ●       ●       ●       ●       ●       ●       ●       ●       ●       ●       ●       ●       ●       ●       ● <th>BDS-1342 UNICEF</th> | BDS-1342 UNICEF           |

При нажатии на опцию 'Отпустить клиенту" появится следующее окно:

| Fransport Company or Organization Release | ed to                       |           | Actual Date of Release         | e                             |                    |  |  |
|-------------------------------------------|-----------------------------|-----------|--------------------------------|-------------------------------|--------------------|--|--|
| Transport Company                         |                             | *         | 21/Jan/2025                    |                               |                    |  |  |
| Document Number                           |                             |           | Actual Person Items Release to |                               |                    |  |  |
| Document Number (e.g. waybill)            |                             |           | Driver Contact                 |                               | *                  |  |  |
| leceiving Organization Contact            |                             |           | How was reception ve           | rified?                       |                    |  |  |
| ACTED - RACHAEL PARKES                    |                             |           | Goods Received Doo             | cument verifies reception     |                    |  |  |
| Additional details                        |                             |           |                                |                               |                    |  |  |
| Transporter truck type, plate number etc. |                             |           |                                |                               |                    |  |  |
| Consignment Line                          | Quantity In Stock           | Release   | d In Good                      | Released In Bad<br>Conditions | Remaining Quantity |  |  |
| 3DS-1392- 1: CCCM - Laptop 🏺              | 14 Bulk (kg)<br>in Bag/Sack | 14        | 🔁 Bulk (kg)                    | ]                             | 0Bulk (kj          |  |  |
| <sup>a</sup> rint Goods Release Note<br>□ |                             |           |                                |                               |                    |  |  |
| C                                         | lose Dialog                 |           |                                | Release G                     | oods               |  |  |
|                                           |                             |           |                                |                               |                    |  |  |
| Транспортная                              |                             |           |                                |                               |                    |  |  |
| компания или Вст                          | авьте название о            | оганизац  | ии. получан                    | ошей товар, ил                | и                  |  |  |
| организация. наз                          | вание транспорти            | ной комп  | ании, забир                    | рающей товар с                | )T                 |  |  |
| которой име                               | ени получателя.             |           | ,                              |                               |                    |  |  |
| отпущено:                                 | ,                           |           |                                |                               |                    |  |  |
| Фактическая                               |                             |           |                                |                               |                    |  |  |
| ука                                       | жите фактическу             | ю дату вь | пуска пред                     | метов.                        |                    |  |  |
| дата выпуска:                             |                             |           |                                |                               |                    |  |  |
| дата выпуска: Номер Есл                   | и есть документ, і          | подтверж  | дающий по                      | олучение, укаж                | ите                |  |  |

Фактическое

**лицо, которому** Укажите имя представителя организации, получившего **переданы** предметы, или имя водителя транспортной компании. **предметы:** 

Контакт Укажите контактную информацию организации, организацииполучившей груз. получателя:

| Как было<br>проверено<br>получение: | Укажите, как оператор RITA подтвердил, что клиент<br>получил груз: устно по телефону, письменно по<br>электронной почте или с помощью документа о получении<br>груза (это может быть подписанная накладная). |
|-------------------------------------|----------------------------------------------------------------------------------------------------|
| Дополнительные<br>своления:         | Любая дополнительная информация, такая как тип<br>транспорта, номер грузовика и т. д., которую оператор                                                                                                    |
| сведения.                           | может захотеть ввести для выпуска.                                                                                                    |

После заполнения полей нажмите кнопку "Отпустить груз", чтобы подтвердить окончательную выдачу груза клиенту.

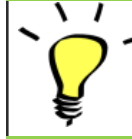

Когда груз окончательно отпущен клиенту, отправления попадают в список "**История отпусков**". Поэтому оператор должен найти груз в "Истории освобождения", чтобы отменить освобождение и выполнить шаги по отмене.

## Печать уведомления о выпуске товаров

Rita позволяет пользователям автоматически печатать из системь**"Записку о выпуске товаров**". Эта накладная служит официальным документом, подтверждающим отгрузку груза конечному покупателю. Она включает в себя все необходимые сведения о грузе, предоставленные оператором RITA в момент выпуска, как описано ниже:

- Описание отпускаемых предметов, включая количество, единицы измерения, вес, объем и стоимость.
- Точная дата передачи товара конечному покупателю.
- Сведения о лице или организации, получившей товар
- Подписи ответственных лиц, включая поставщика услуг и принимающую организацию.
- Номер документа (если таковой имеется), введенный поставщиком услуг вручную в момент выдачи.
- Когда оператор RITA устанавливает флажок для печати отпущенных товаров, система автоматически генерирует номер накладной на отпуск товаров, который затем печатается.

| Transport Company or Organization Keleased to Transport Company Document Number Document Number (e.g. waybili) |                       | *       | Actual Date of Release<br>21/Jan/2025<br>Actual Person Items Re                                                                                                    |                               |                    |
|----------------------------------------------------------------------------------------------------|-----------------------|---------|----------------------------------------------------------------------------------------------------|-------------------------------|--------------------|
| Document Number<br>Document Number (e.g. waybill)                                                              |                       |         | Actual Person Items Re                                                                                                    |                               |                    |
| Document Number (e.g. waybill)                                                                                 |                       |         | Production of the state of the state of the | lease to                      |                    |
|                                                                                                    |                       |         | Driver Contact                                                                                                    | lease to                      | *                  |
| Receiving Organization Contact                                                                                 |                       |         | How was reception veri                                                                                                    | ified?                        |                    |
| ACTED - RACHAEL PARKES                                                                                         |                       |         | Goods Received Docu                                                                                                    | ment verifies reception       |                    |
| Additional details                                                                                             |                       |         |                                                                                                    |                               |                    |
| Transporter truck type, plate number etc.                                                                      |                       |         |                                                                                                    |                               |                    |
| Consignment Line Qu                                                                                            | uantity In Stock      | Release | d In Good                                                                                                    | Released In Bad<br>Conditions | Remaining Quantity |
| 3DS-1392- 1: CCCM - Laptop 🥊 14 l<br>in E                                                                      | Bulk (kg)<br>Gag/Sack | 14      | 🔁 Bulk (kg)                                                                                                    |                               | 0Bulk (kg          |
| <sup>≻</sup> rint Goods Release Note<br>□                                                                      |                       |         |                                                                                                    |                               |                    |
| Close Dialo                                                                                                    | og                    |         |                                                                                                    | Release Goods                 |                    |

|                                      | Jhon Matte              | eta<br>Etw |               |                                      |              |                     |        |  |
|--------------------------------------|-------------------------|------------|---------------|--------------------------------------|--------------|---------------------|--------|--|
|                                      |                         |            |               |                                      |              |                     | Common |  |
| 84                                   | RUTZ (Fool)             |            | 30 Eacher)    | 30 None Leone(s)                     | 1500 kg      | 1.50 m²             |        |  |
| 6-2                                  | Test                    |            | 10 (families) | 18 None Leone(s)                     | 1000 kg      | 3.33 m <sup>2</sup> |        |  |
| 5.3                                  | Diginity Kita-(damaged) |            | 16 Each(r)    | 2 Bag/Sack(s)                        | 320 kg       | 0.40 m <sup>2</sup> |        |  |
| - 4                                  | Diginity Kits           |            | ION Eachers   | 10 Reg/lack(s)                       | 2890 kg      | 2.60 m <sup>3</sup> |        |  |
|                                      |                         |            |               | Total                                | 216 kg       | 1.0 -2              |        |  |
|                                      |                         |            |               |                                      |              |                     |        |  |
|                                      |                         |            |               |                                      |              |                     |        |  |
| d by (r                              | wrvice provider)        |            |               | Released to ire                      | aniting orga | nization)           |        |  |
| od by (s                             | urvice provider)        |            |               | Released to (re<br>Date              | miring orga  | airation)           |        |  |
| od by (s                             | arvice presider)        |            |               | Released to (ro<br>Date<br>Signature | anyan arta   | alization)          |        |  |
| end by (n<br>ern<br>ternet<br>ternet | urricı presider)        |            |               | Released to (ro<br>Date<br>Signature | angang sada  | elostine)           | (ii)   |  |
| od by (r<br>ore<br>cenes             | urrika provider)        |            |               | Released to iro<br>Date<br>Signature | ezising orga |                     | (ii)   |  |

# Печать карточки запаса

Нажмите на "Опции" и выберите "Печать карточки запаса" из выпадающего меню.

|                 |                   | Bri                 | ndisi - UNHRD Wareho                    | ouse 1 (Storage) Ӿ |                           |                                         | \$ ⊭≣                                | 12     |
|-----------------|-------------------|---------------------|-----------------------------------------|--------------------|---------------------------|-----------------------------------------|--------------------------------------|--------|
| Storage<br>Area | Consign<br>Number | Product<br>Category | Description                             | Inventory<br>Units | Handling<br>Units         | Total<br>weight<br>(kg)                 | Total<br>volume<br>(m <sup>3</sup> ) |        |
|                 | ✓ BDS-<br>1097-1  | Shelter             | Door<br>210cm(length)<br>x80cm(breadth) | 29.0 Each          | Show Dispo<br>Register Da | sition<br>mages                         |                                      | Option |
|                 | ✓ BDS-<br>1097-2  | Shelter             | Window<br>60cm(Length)x<br>60cm(bredth0 | 108.0 Each         | Register Los              | ses<br>to Customer<br>is consignment to | o an other location                  | Option |
|                 | ✓ BDS-<br>1097-3  | Shelter             | Timber 2/4                              | 704.0 Each         | Move th                   | is line item to an<br>Card (en)         | other location                       | Option |

- Опция "**Print Stock Card**" автоматически позволяет операторам RITA создавать карточки запасов из RITA. Складская карточка это физическая запись, используемая для отслеживания движения конкретных позиций на складе и за его пределами.
- Складские карточки относятся к каждой позиции, а QR-код позволяет получить доступ к полной информации о грузе.

| RITA    |                                                                                 | Brin                                                  | Stock                                                                                         | Card<br>/arehouse 1 (Sto | rage)       | https://rit<br>rita.į | a.logcluster.org<br>global@wfp.org |  |  |
|---------|---------------------------------------------------------------------------------|-------------------------------------------------------|-----------------------------------------------------------------------------------------------|--------------------------|-------------|-----------------------|------------------------------------|--|--|
|         | Consignment<br>BDS-1<br>Description<br>Shelter - De<br>Packaging<br>1 Each / No | Line Ser<br>097-1 FH<br>oor 210cm(length)<br>ne/Loose | Sender Contact Receiver Cont<br>FHI 360 / Emmanuel Peter FHI 360 / E<br>ength) x80cm(breadth) |                          |             |                       | <sub>tact</sub><br>Emmanuel Peter  |  |  |
| Date Me | ovement ( Receive /                                                             | Document number                                       |                                                                                               | Inventory quantity       |             | Store                 | keeper                             |  |  |
|         | Damage / Loss /<br>Found )                                                      | ( Wayour / GRINS /<br>Reports )                       | In (+)                                                                                        | Out (-)                  | Balance (=) | Initials              | Signature                          |  |  |
|         |                                                                                 |                                                       |                                                                                               |                          |             |                       |                                    |  |  |
|         |                                                                                 |                                                       |                                                                                               |                          |             |                       |                                    |  |  |
|         |                                                                                 |                                                       |                                                                                               |                          |             |                       |                                    |  |  |
|         |                                                                                 |                                                       |                                                                                               |                          |             |                       |                                    |  |  |
|         |                                                                                 |                                                       |                                                                                               |                          |             |                       |                                    |  |  |
|         |                                                                                 |                                                       |                                                                                               |                          |             |                       |                                    |  |  |
|         |                                                                                 |                                                       |                                                                                               |                          |             |                       |                                    |  |  |
|         |                                                                                 |                                                       |                                                                                               |                          |             |                       |                                    |  |  |
|         |                                                                                 |                                                       |                                                                                               |                          |             |                       |                                    |  |  |
|         |                                                                                 |                                                       |                                                                                               |                          |             |                       | -                                  |  |  |
|         |                                                                                 |                                                       | 1                                                                                             |                          |             |                       | 1                                  |  |  |

Ниже перечислены данные, указанные в форме складской карточки:

- Номер партии и номер позиции.
- Данные об организации-отправителе и организации-получателе.
- Описание товара: название, категория товара, количество единиц и упаковка, номер партии, температурный диапазон и идентификация опасных грузов (если таковые имеются).
- Даты проведения инвентарных операций (таких как получение, отправка, отпуск, потеря, обнаружение).
- Номер любого документа, такого как накладная, накладная на получение/отпуск товара или отчет о повреждении/потере.
- Количество товара, добавленного или удаленного из инвентаря, и количество

остатков после каждой операции.

• Инициалы/подпись кладовщика или любого уполномоченного персонала.

# Приказы об освобождении

#### Форма заказа на выдачу груза

Форма заявки на освобождение груза (ROF) - это стандартизированный документ, который должен быть заполнен любой организацией, запрашивающей освобождение груза с места хранения, управляемого Кластером логистики (включая запросы на транспортировку груза до конечного пункта назначения).

Пользователи могут подавать запросы на освобождение по электронной почте или через онлайн-платформу RITA. Онлайн-заявка на освобождение груза может быть передана любой стороне с помощью <u>ссылки</u> или размещена на веб-сайте каждой страны.

## Онлайн-заказы на освобождение

После получения онлайн-заявки на выпуск на вкладке "Заказ на выпуск" в окне "Управление запасами" появится соответствующее уведомление.

| 🗠 Dashboard 🛛 🛙           | Consignments                                 | <ul> <li>Receives</li> </ul>      | Dispatches            | 📄 Stock Mana                 | agement                              | Reporting            |                                   |            |
|---------------------------|----------------------------------------------|-----------------------------------|-----------------------|------------------------------|--------------------------------------|----------------------|-----------------------------------|------------|
| 曽 Planning 🛃              | Release Orders                               | O Lost from S                     | Stock 🌛 Releas        | e History 🛛 🖩 Inv            | entory Count                         |                      | ▼ Show filter                     | s 🖸 Export |
|                           |                                              |                                   | 1 results             | found 🏚 Customize Co         | lumns                                |                      |                                   |            |
| Requested Release<br>Date | Release Order<br>Location                    | Requested<br>Delivery<br>Location | Consignment<br>Number | Release Order<br>Form Number | Receiving<br>Organization<br>Contact | Total weight<br>(kg) | Total volume<br>(m <sup>3</sup> ) |            |
| 16/Jan/2025               | Brindisi - UNHRD<br>Warehouse 1<br>(Storage) |                                   | BDS-1801              | BDS-1801-WFP-<br>250116-68   | Tom Cruise                           | 1.00                 | 0.01                              | Options    |

После перехода на вкладку "Release Order" у оператора будет четыре варианта действий, которые описаны ниже:

|                               | *       |
|-------------------------------|---------|
|                               | Options |
| Reject Release Order          |         |
| Accept & Release              |         |
| Accept & Transfer             |         |
| Print Release Order Form (en) |         |

## Отклонить заказ на выпуск

Нажмите на опцию и выберите "Отклонить заказ на выпуск" из выпадающего меню:

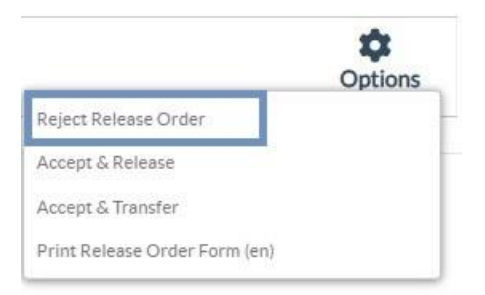

Появится диалоговое окно. В разделе "Комментарий" оператор должен указать вескую причину отклонения запроса на освобождение и нажать кнопку "**Отклонить ордер на освобождение**".

**Примечание:** лицо, подавшее онлайн-заявку на освобождение, будет уведомлено об отклонении заявки на освобождение, и в уведомление будут включены примечания об отклонении.

| Reject Release Order for Consignment | ×                                        |
|--------------------------------------|------------------------------------------|
| Comments                             |                                          |
| Please enter reason for cancellation |                                          |
|                                      |                                          |
| Close Dialog                         | <ul> <li>Reject Release Order</li> </ul> |

#### Принять и выпустить

Оператор RITA должен выбрать опцию "**Принять и отпустить**", чтобы утвердить заявку на отгрузку груза с какого-либо склада.

|                               | -       |
|-------------------------------|---------|
|                               | Options |
| Reject Release Order          |         |
| Accept & Release              |         |
| Accept & Transfer             |         |
| Print Release Order Form (en) |         |

Появится окно, в котором оператор должен ввести следующие данные:

- Транспортная компания или организация, которой отпускается груз.
- Фактическая дата выпуска.
- Номер документа.
- Лицо, которому выдается груз.
- Документы, подтверждающие получение.
- Любые дополнительные сведения, которые могут потребоваться операторам.
- Печать накладной на отпуск товаров

Рекомендации по заполнению сведений о выпуске товаров см. в параграфе **'Выпуск товара клиенту**" раздела "Управление запасами" -<u>"Планирование</u>".

| Release Details for Con                                    | signment: BDS-13            | 92, from l | Brindisi - UN          | HRD Warehouse            | e 1 (Storage) ×    |
|------------------------------------------------------------|-----------------------------|------------|------------------------|--------------------------|--------------------|
| Transport Company or Organization Release                  | ed to                       |            | Actual Date of Release | •                        |                    |
| Transport Company                                          | Transport Company 😵         |            |                        |                          |                    |
| Document Number                                            |                             |            | Actual Person Items R  | elease to                |                    |
| Document Number (e.g. waybill)                             |                             |            | Driver Contact         |                          | $\approx$          |
| Receiving Organization Contact                             |                             |            | How was reception ve   | rified?                  |                    |
| ACTED - RACHAEL PARKES                                     |                             |            | Goods Received Doc     | ument verifies reception |                    |
| Transporter truck type, plate number etc. Consignment Line | Quantity In Stock           | Release    |                        | Released In Bad          | Remaining Quantity |
| BDS-1392- 1: CCCM - Laptop 🏺                               | 14 Bulk (kg)<br>in Bag/Sack | 14         | ≓ Bulk (kg)            |                          | OBulk (kg)         |
| Print Goods Release Note                                   |                             |            |                        |                          |                    |
| CI                                                         | ose Dialog                  |            |                        | Release G                | oods               |

#### Принять и передать

Если запрос на выпуск товара предполагает транспортировку в пункт назначения, оператор RITA должен выбрать опцию "Принять и передать".

|                               | Options |
|-------------------------------|---------|
| Reject Release Order          |         |
| Accept & Release              |         |
| Accept & Transfer             |         |
| Print Release Order Form (en) |         |

Появится окно, отображающее все запланированные поездки, и оператор должен назначить отпущенный товар на поездку, предназначенную для перевозки. Примечание: Оператор должен сначала спланировать поездку на экране "Отправления" (инструкции по добавлению новой поездки см. в разделе<u>"Планирование и управление поездкой</u>" в подразделе "Отправления").

#### Печать формы заказа на выпуск

- Опция "Печать заявки на освобождение" позволяет оператору RITA распечатать форму заявки на освобождение, отправленную клиентом в режиме онлайн.
- Нажмите "Параметры" и выберите в раскрывающемся меню "Печать формы заявки на освобождение".

|                               | Options |
|-------------------------------|---------|
| Reject Release Order          |         |
| Accept & Release              |         |
| Accept & Transfer             |         |
| Print Release Order Form (en) |         |

В форме заявки на выпуск указываются следующие данные:

- Номер заявки на выпуск, автоматически сгенерированный в RITA.
- Запрашиваемая дата выпуска предметов.
- Запрашиваемое место выпуска
- Название организации-получателя.
- Описание товара, например, номер накладной и номер позиции, категория товара, наименование товара, единицы упаковки, вес, объем, количество, запрашиваемое для выпуска, общий объем и вес.
- Имя составителя.

| LOGISTICS<br>CLUSTER        | Release Or<br>TRAINING                          | https://rit<br>rita.į | https://rita.logcluster.org<br>rita.global@wfp.org                      |              |              |  |  |
|-----------------------------|-------------------------------------------------|-----------------------|-------------------------------------------------------------------------|--------------|--------------|--|--|
|                             | Release Order Number                            | BDS-1801-WFP-250      | 116-68                                                                  |              |              |  |  |
|                             | Requested Release Date                          | Jan 16, 2025          |                                                                         | 2            |              |  |  |
|                             | Requested Release Location                      | Brindisi - UNHRD V    | Varehouse 1 (Storage)                                                   |              |              |  |  |
|                             | Requested Delivery Location                     | United Nations Worl   | d Food Programmo                                                        | Tom Cruico   |              |  |  |
|                             | Sender Organization: United Na                  | tions World Food Prog | ramme                                                                   | Tanlandah    | Training     |  |  |
| Descrip                     | sender Organization: Onited Na<br>bays in Stock | Inventory Units       | Handling Units                                                          | Total weight | Total volume |  |  |
| DS-1801-1: Nutrition - Test | 16                                              | 10 Each               | 1 Box/Carton<br>1.0 kg / Box/Carton<br>0.01 m <sup>3</sup> / Box/Carton | 1.0 kg       | 0.01         |  |  |
| /S-1801-1: Nutrition - Test | 16                                              | 10 Each               | 1 Box/Carton<br>1.0 kg / Box/Carton<br>0.01 m <sup>3</sup> / Box/Carton | 1.0 kg       | 0.01         |  |  |
| /S-1801-1: Nutrition - Test | 16                                              | 10 Each               | 1 Box/Carton<br>1.0 kg / Box/Carton<br>0.01 m <sup>3</sup> / Box/Carton | 1.0 kg       | 0.01         |  |  |
| DS-1801-1: Nutrition - Test | 16                                              | 10 Each               | 1 Box/Carton<br>1.0 kg / Box/Carton<br>0.01 m <sup>3</sup> / Box/Carton | 1.0 kg       | 0.01         |  |  |

Система оповещения пользователей: Когда пользователи запрашивают освобождение груза через ручную или онлайн ROF, отправляются электронные письма с предупреждением для запрашивающих и операторов RITA, предупреждая ключевой персонал и документируя рабочий процесс.

#### Форма ручного выпуска груза

Пользователи также могут отправить электронное письмо с вложением в формате Excel, чтобы запросить освобождение груза. В этих случаях оператор может облегчить процедуру освобождения через страницу "Планирование" управления запасами. Для получения подробных инструкций по оформлению выпуска груза обратитесь к разделу "**Выпуск груза клиенту**" в главе "Управление запасами" раздела<u>"Планирование</u>".

# Пропажа со склада

Если груз был утерян во время хранения, на перевалочном пункте или после доставки по адресу клиента, он будет классифицирован как "Утраченный со склада". Чтобы зарегистрировать потерю, пользователи должны перейти на вкладку "Управление запасами" и нажать "Потеряно со склада".

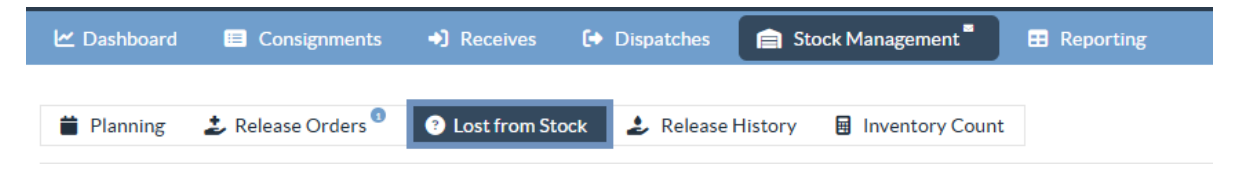

У оператора RITA есть два варианта действий в отношении этого процесса.

**Вариант 1:** Опция "**Отменить**" позволяет оператору RITA отменить ранее зарегистрированные потери.

Вариант 2: "Печать отчета о потерях" позволяет оператору RITA автоматически генерировать формы для зарегистрированных потерь товаров в партии. Отчет о потерях может быть сформирован сразу после регистрации потерянных предметов. См. раздел "Печать отчета о потерях" в главе "Планирование управления запасами".

| 曽 Planning 🏼 🍰 🛛   | Release Orders            | Ost from S            | tock 🌛 Rele         | ase History           | Inventory Count            |                      | ▼ Show filters                    | 🔁 Export |
|--------------------|---------------------------|-----------------------|---------------------|-----------------------|----------------------------|----------------------|-----------------------------------|----------|
|                    |                           |                       | 63 resu             | Its found 🏚 Customize | Columns                    |                      |                                   |          |
| Loss Reported Date | Loss Reported<br>Location | Consignment<br>Number | Product<br>Category | Description           | Inventory Unit<br>Quantity | Total weight<br>(kg) | Total volume<br>(m <sup>3</sup> ) |          |
| 21/Jan/2025        | Brindisi -<br>UNHRD       | BDS-1395              | Education           | school books          | 2 Each                     | 0.4                  | 0.01                              | Ontions  |
|                    | Warehouse 1<br>(Storage)  |                       |                     |                       |                            | Cancel               | nt Loss Report (en)               |          |

# Отмена потерь

Оператор может отменить потери, ранее зарегистрированные как "найденные предметы". Ниже перечислены шаги по отмене потерь:

Шаг 1: Перейдите на вкладку "Потери из запасов" на странице "Управление запасами".

Шаг 2: Используйте опцию "Показать фильтр" в правом верхнем углу, чтобы найти партию, которую необходимо аннулировать. Оператор может искать груз по его номеру, фактической дате получения отправки или фактической дате получения, или указав любые другие данные о грузе в поле поиска.

| 曽 Planning 🏾 🍰 Release Orders 🌯 💽 | Lost from Stock 2 Release History | Inventory Count | <ul> <li>Hide filters</li> <li>☑ Export</li> </ul> |
|-----------------------------------|-----------------------------------|-----------------|----------------------------------------------------|
| Consignment Number                | Search                            | Date of Cancel  |                                                    |
| Consignment Number                | Search among relevant properties  | From Date       | - To Date                                          |

**Шаг 3:** Нажмите на вкладку "**Опции**" в правой части выбранной партии и выберите опцию "**Отменить**".

| Loss Reported Date | Loss Reported<br>Location | Consignment<br>Number | Product<br>Category | Description  | Inventory Unit<br>Quantity | Total weight<br>(kg) | Total volume<br>(m <sup>3</sup> ) |         |
|--------------------|---------------------------|-----------------------|---------------------|--------------|----------------------------|----------------------|-----------------------------------|---------|
| 21/Jan/2025        | Brindisi -<br>UNHRD       | BDS-1395              | Education           | school books | 2 Each                     | 0.4                  | 0.01                              | Options |
|                    | Warehouse 1               |                       |                     |              |                            | Cancel               |                                   |         |
|                    | (Storage)                 |                       |                     |              |                            | CD Pri               | nt Loss Report (en)               |         |
|                    |                           |                       |                     |              |                            |                      |                                   |         |

Шаг 4: Появится окно, в котором оператор может указать такие данные, как количество найденных товаров, номер отчета и комментарии, если таковые имеются. Далее оператор должен нажать на кнопку "**Отменить**", чтобы подтвердить отмену потерь, зарегистрированных для выбранной партии. После этого товары вернутся в раздел "Запасы под рукой" на экране "Отправления".

| Cancel Registered Los<br>1 (Storage)                            | ses for BDS-1395 · | - Education - scho | ol books - at Brindis | si - UNHRD Warehouse |
|-----------------------------------------------------------------|--------------------|--------------------|-----------------------|----------------------|
| Date of Cancel                                                  |                    | Found Rep          | ort Number            |                      |
| Comments Please enter reason for cancellation Considerment Line | Proceeded Levi     | Weicht             | Velume                | Found                |
| Consignment Line                                                | Reported Lost      | vveight            | Volume                | Found                |
| 1: Education - school books                                     | 2 Each             | 0.4 kg             | 0.01 m <sup>3</sup>   | 2                    |
|                                                                 | Close Dialog       |                    | B Car                 | ncel Loss            |

# История выпуска

На странице**"История освобождения**" представлен полный обзор всех отправлений, которые были частично или полностью освобождены для конечного клиента.

На вкладке "История" вы найдете список всех отправлений и информацию о них, записанную оператором RITA во время процесса выпуска груза. Эта информация включает в себя фактическую дату выпуска, место выпуска, организацию, лицо, получившее выпуск, номер документа (если он был введен вручную) и номер накладной на выпуск груза (если он был автоматически сгенерирован RITA).

Оператор может воспользоваться функцией**"Показать фильтр**", чтобы найти конкретные выпущенные грузы. Кроме того, у него есть возможность экспортировать данные в формат Excel с помощью функции**"Экспорт**".

| 🗠 Dashboard | Consignments   | Receives          | Dispatches     | Stock Management         | 🖽 Reporting |
|-------------|----------------|-------------------|----------------|--------------------------|-------------|
| 曽 Planning  | Release Orders | 2 Lost from Store | ck 🌛 Release   | History 🖪 Inventory Cou  | unt         |
|             |                |                   | 878 results fo | ound 🔅 Customize Columns |             |

# Отмена освобождения

У оператора есть возможность отменить освобождение. Для этого выполните следующие действия:

#### Шаг 1: Нажмите на "История деблокирования" на странице "Управление запасами".

Шаг 2: Используйте опцию"Показать фильтр" в правом верхнем углу, чтобы найти грузы, требующие сторнирования на определенную дату выпуска.

| Consignment Number | Search                           | Actual Date of Release |         |
|--------------------|----------------------------------|------------------------|---------|
| Consignment Number | Search among relevant properties | From Date              | To Date |

# **Шаг 3:** Чтобы вернуть партию обратно на склад, нажмите**"Опции**" и выберите в выпадающем меню**"Отменить выпуск**".

| 🗠 Dashboard               | Consignments                | Receives                                       | i 🚺 Di                                            | spatches                                   | 📄 Stock         | Managemen                           | t" 🗉               | Reporting            |                                                                                               |          |
|---------------------------|-----------------------------|------------------------------------------------|---------------------------------------------------|--------------------------------------------|-----------------|-------------------------------------|--------------------|----------------------|-----------------------------------------------------------------------------------------------|----------|
| 曽 Planning                | Release Orders <sup>1</sup> | 2 Lost from                                    | Stock                                             | 🖢 Release H                                | listory         | Inventory                           | Count              |                      | ▼ Show filters                                                                                | 🕑 Export |
|                           |                             |                                                |                                                   | 878 results four                           | nd 🏚 Custom     | ize Columns                         |                    |                      |                                                                                               |          |
| Actual Date of<br>Release | Consignments                | Released<br>at                                 | Transp<br>Compa<br>or<br>Organi<br>Released<br>to | Actual<br>Person<br>Items<br>Release<br>to | Docum<br>Number | Goods<br>Released<br>Note<br>Number | Additio<br>details | Total weight<br>(kg) | Total volume<br>(m <sup>3</sup> )                                                             |          |
| 17/Jan/2025               | BDS-1106                    | OCHA<br>Warehous<br>e<br>(Customer<br>Address) | LTI                                               | 99988822<br>2                              | 11122           | OUT-<br>1816896-<br>00039           | 10 mt<br>TRUCJ     | 1,500.00             | Disposition<br>Disposition                                                                    | Options  |
| 17/Jan/2025               | BDS-1807                    | OCHA<br>Warehous<br>e<br>(Customer             | LTI                                               | 99988822<br>2                              | 11122           | OUT-<br>1816896-<br>00037           | 10MT<br>TRUCK      | Cance<br>Cance       | porte de Envilós (es)<br>istorique de la DSL (fr)<br>I Release<br>int Goods Release Note (en) |          |

Шаг 4: На экране появится окно с подробной информацией. Оператор должен подтвердить детали партии и указать причину отмены. Наконец, нажмите на кнопку "Удалить", чтобы подтвердить отмену выпуска. Таким образом, выбранная отправка будет отменена и возвращена в "Запасы под рукой".

| Cancel Release from location OCHA Warehouse          | e (Customer Address) at 17/Jan/2025        |
|------------------------------------------------------|--------------------------------------------|
| Please enter reason for cancellation                 |                                            |
| Reason for Cancellation                              |                                            |
| Transport Company or Organization Released to        | Actual Date of Release                     |
| LTI                                                  |                                            |
| Document Number                                      | Actual Person Items Release to             |
| 11122                                                | 999888222                                  |
| Receiving Organization Contact                       | How was reception verified?                |
| United Nations World Food Programme - Emmanuel Peter | Goods Received Document verifies reception |
| Additional details                                   |                                            |
| 10 mt TRUCJ                                          |                                            |
|                                                      |                                            |
| Consignment Line                                     |                                            |
| 1: Nutrition - RUTF                                  | 15000 Each in Box/Carton                   |
| Close Dialog                                         | Delete                                     |

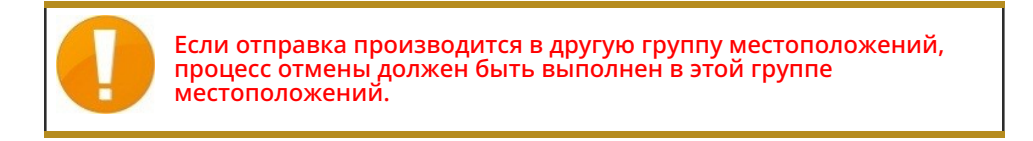

# Подсчет запасов

Эта функция позволяет пользователям RITA напрямую проводить инвентаризацию и управлять ею через RITA. Просто нажмите**"Подсчет запасов**" на вкладке "Управление запасами".

| 🗠 Dashboard | 🔳 Consignments     | Receives          | Dispatches | 📄 Sto   | ock Management  |
|-------------|--------------------|-------------------|------------|---------|-----------------|
|             |                    |                   |            |         |                 |
| 📋 Planning  | 🍰 Release Orders ¹ | 2 Lost from Stock | 🕹 Release  | History | Inventory Count |

На вкладке "Подсчет запасов" операторы по умолчанию увидят список всех проведенных в прошлом инвентаризаций и смогут распечатать результаты этих инвентаризаций. Опция "**Показать фильтры**" облегчает операторам RITA поиск прошлых инвентаризаций и создание исторических записей с использованием номера накладной, даты инвентаризации и других соответствующих свойств.

# Печать ведомости инвентаризации

Эта опция позволяет операторам RITA распечатать ведомость инвентаризации, содержащую список товаров, находящихся на любом складе, требующем проведения инвентаризации. Печать ведомости инвентаризации позволяет менеджерам складов или проектов проводить прямую "автономную" инвентаризацию с помощью распечатанных ведомостей.

| Print Inventory Count Sheet                              | ×                           |
|----------------------------------------------------------|-----------------------------|
| Location of Inventory Count                              |                             |
| Brindisi - UNHRD Warehouse 1 (Storage) Puglia - Brindisi |                             |
| Blind Count                                              |                             |
| Close Dialog                                             | Print Inventory Count Sheet |

В печатной форме инвентаризации есть функция "**Слепой подсчет**", нажав на которую, менеджеры могут распечатать только список консигнационных позиций, хранящихся на складе, без подсчета позиций.

| Base Hysical Issessary Canduad         Wandhame Lasatan Name<br>Brindhid - Salenio Alaport         TRAIN           Resurds         Emergination         Emergination                                                                                                    | Project Nan<br>ING (RITA) |
|----------------------------------------------------------------------------------------------------|---------------------------|
| Brindisi - Salento Atport         TRAIN           Brindisi - Salento Atport         TRAIN           Brindisi - Salento Atport         Train Dialogi Condition           Description         Consegueso           Brindisi - Salento Atport         Train Dialogi Condition           Obscription         Brindisi - Salento Atport           Brindisi - Salento Atport         Consegueso           Brindisi - Salento Atport         Consegueso           Brindisi - Salento Atport         Consegueso           Brindisi - Salento Atport         Consegueso           Brindisi - Salento Atport         Consegueso           Brindisi - Salento Atport         Consegueso           Brindisi - Salento Atport         Consegueso           Brindisi - Salento Atport         Consegueso           Brindisi - Salento Atport         Consegueso           Brindisi - Salento Atport         Consegueso           Brindisi - Salento Atport         Consegueso           Brindisi - Salento Atport         Solenti - Consegueso           Brindisi - Brindisi - Brindisi - Salento Atport         Consegueso           Brindisi - Brindisi - Salento Atport         Consegueso           Brindisi - Brindisi - Salento Atport         Consegueso           Brindisi - Brindisi - Salento Atport         Consegueso </th <th>ING (RITA)</th>                                                                                                    | ING (RITA)                |
| Remarks           Description         Description         Description           Oversity field parent         Consequences         Consequences         Consequenc                                                                                                    | ents                      |
| Discription         Discription         Discription <thdiscription< th=""> <thdiscription< th=""></thdiscription<></thdiscription<>                                                                                                    | ents                      |
| Directiplexe         Directiplexe         Directiplexe<                                                                                                    | ents                      |
| Operations         Conceptions         Conceptions         Conceptions         Description         Conception         Description         Conception         Description         Description                                                                                                    | ents                      |
| ACTED           General food parent         H05 1200 1         Image: Colspan="2">Image: Colspan="2">Image: Colspan="2"           Image: Colspan="2"           Image: Colspan="2"           Image: Colspan="2"           Image: Colspan="2"           Image: Colspan="2"           Image: Colspan="2"           Image: Colspan="2"           Image: Colspan="2"           Image: Colspan="2"           Image: Colspan="2"           Image: Colspan="2"           Image: Colspan="2"           Image: Colspan="2"           <td colspan="</td> <td></td>                                                                                                    |                           |
| Vaid Scorety's Code jamed         2005 1499 1            variables         2005 1499 1            applies         2005 1499 2            applies         2005 1499 2            applies         2005 1497 2            applies         2005 1497 2            applies         2005 1497 2            applies         2005 1497 2            applies         2005 1497 2            applies         2005 1497 2            applies         2005 1497 2            applies         2005 1497 2            applies         2005 1497 2            Action Against Hungger             Catholic Relief Services             applies         2005 1495 1             applies         2005 1495 1                                                                                                    |                           |
| ieweil Questias - Maar         1005 + 1007 1         1005 - 1007 1           aptrici - M30         1005 + 1007 2         100           aptrici - M50         1005 + 1007 2         100           aberative - Mode         1005 + 1007 2         100           Accession Algoritic - M300 Nitis         1005 + 1007 1         100           Accession Algoritic - M300 Nitis         1005 + 1007 1         100           Accession Algoritic - M300 Nitis         1005 + 1007 1         100           Accession Algoritic - M300 Nitis         1005 + 1007 1         100           Accession Algoritic - M300 Nitis         1005 + 1007 1         100           applicit - M300 Nitis         1005 + 1007 1         100           applicit - M300 Nitis         1005 + 1007 1         100                                                                                                    |                           |
| appliei - MSD         IDC 14971         IDC 14971           abazata         IDC 14972         IDC 14972           abazata         IDC 14972         IDC 14972           abazata         IDC 14972         IDC 14972           abazata         IDC 14972         IDC 14972           abazata         IDC 14972         IDC 14972           Action Against Hunger         IDC 14974         IDC 14974           ACtion Against Hunger         IDC 14974         IDC 14974           Action Against Hunger         IDC 14974         IDC 14974           Action Against Hunger         IDC 14974         IDC 14974           Action Against Hunger         IDC 14974         IDC 14974           Action Against Hunger         IDC 14974         IDC 14974           Action Against Hunger         IDC 14974         IDC 14974           Action Against Hunger         IDC 14974         IDC 14974           Action Against Hunger         IDC 14974         IDC 14974           Action Against Hunger         IDC 14974         IDC 149744           Action Against Hunger         IDC 149744         IDC 149744           Action Against Hunger         IDC 149744         IDC 149744           Action Against Hunger         IDC 149744         IDC 149744 <td></td>                                                                                                    |                           |
| applies - Profile         1005 4107 2         1           Bookstame - Shows         8005 4107 1         1           Bookstame - Shows         8005 4107 1         1           Bookstame - Shows         8005 4107 1         1           Bookstame - Shows         8005 4107 1         1           Bookstame - Shows         8005 4107 1         1           Bookstame - Shows         8005 1106 1         1           Bookstame - Shows         8005 1106 1         1           Action Against Hungger         1         1           Catholic Relief Services         8005 4105 1         1           appliein - DIS32, Fuel         8005 4105 1         1           Vol Security - Soci baskits         8005 4107 1         1                                                                                                    |                           |
| Obsolute         000 1111         000 1111           Kodds - Morgans Nets         800 1101 1         000 1001 1           Action Against Hunger           RASEI - Hugters kit         ROME - Relief Services           Catholic Relief Services           2025 1301           000 200 200 200 200 200 200 200 200 200                                                                                                    |                           |
| Action Against Hunger           RX81-Hygine kit         RD5 126 4           Catholic Relief Services           2agkris - DESEZ, Fuel         RD5 425 4                                                                                                    |                           |
| Action Against Hunger           NAX01 - Hygiens kit         NOX 105 125 1           DEC 125 1         Catholic Relief Services           Catholic Relief Services           Lagetin - DI332. Fuel         005 1456 1         0           read Security - Soci backts         805 1776 1         0                                                                                                    |                           |
| BDS-1286.1         BDS-1286.1           Catholic Relief Services           agridos: DE332. Ford         BDS-1496.1           ded Sociative Acid baladas         BDS-1496.1           ded Sociative Acid baladas         BDS-1496.1                                                                                                    |                           |
| Catholic Relief Services           option - DESEL Fund         8005 1405 4         1         1         1         1         1         1         1         1         1         1         1         1         1         1         1         1         1         1         1         1         1         1         1         1         1         1         1         1         1         1         1         1         1         1         1         1         1         1         1         1         1         1         1         1         1         1         1         1         1         1         1         1         1         1         1         1         1         1         1         1         1         1         1         1         1         1         1         1         1         1         1         1         1         1         1         1         1         1         1         1         1         1         1         1         1         1         1         1         1         1         1         1         1         1         1         1         1         1         1         1 </td <td></td>                                                                                                    |                           |
| Catholic Keiler Services           agrico. DISUL Part         805 4454         1           ted Seartly. Sed bakm         805 1764         1                                                                                                    |                           |
| Agricio - DESE, Fuel         BOS + MS-1           Youd Secrity - Southawara         BOS 1716-1                                                                                                    |                           |
| Food Security - food baskets BDS-1716-1                                                                                                    |                           |
|                                                                                                    |                           |
| Christian Recovery and Development Agency                                                                                                    |                           |
| Seals, Annuella PD                                                                                                    |                           |
| Votestion Mosputo Nets BDS 1466 2                                                                                                    |                           |
| Nation Throught: Sprads BDS 9468-3                                                                                                    |                           |
| Nation - Therapeut: F-100 BDS:348.4                                                                                                    |                           |
| Inter-Markov         IKOS 1001         Image: Constraint of the constraint of the constraint of t |                           |
| Steller - Blaskes BOG-1854-2                                                                                                    |                           |
| Count Conducted By Count Certified By                                                                                                    |                           |
| Date Date                                                                                                    |                           |
|                                                                                                    |                           |

## Начать инвентаризацию

Эта опция позволяет оператору RITA выполнить шаги для проведения инвентаризации с помощью инвентаризатора RITA. Ниже описаны шаги для проведения инвентаризации:

Шаг 1: Нажмите на опцию "Начать инвентаризацию" в правом верхнем углу RITA.

| Inventory Count | ▼ Show filters | Prin | t Inventory Count Sheet |
|-----------------|----------------|------|-------------------------|
|                 |                |      | Start Inventory Count   |

Шаг 2: Выберите склад для инвентаризации и дату начала инвентаризации.

Когда вы выбираете склад для инвентаризации, все операции на этом складе будут приостановлены. Это позволит складским группам провести полный подсчет. Нельзя проводить инвентаризацию, если на складе есть запланированные перемещения или зафиксированные запасы.

Операторы RITA не могут выполнять какие-либо операции в RITA в день инвентаризации, даже после ее завершения. Для внесения обновлений в RITA они должны дождаться следующего дня. Кроме того, операторы RITA не могут выверять операции, которые произошли до инвентаризации. Любые отправки или поступления грузов на склад до даты инвентаризации не допускаются.

| Conduct Inventory Count                                  |                               | × |
|----------------------------------------------------------|-------------------------------|---|
| Location of Inventory Count                              | Start Date of Inventory Count |   |
|                                                          | 22/Jan/2025                   |   |
| Brindisi - UNHRD Warehouse 1 (Storage) Puglia - Brindisi | Start Inventory Count         |   |
| Brindisi - Port of Brindisi (Sea Port) Puglia - Brindisi | 4                             |   |
| San Vito - UNHRD Warehouse 2 (Storage) Puglia - Brindisi |                               |   |

Brindisi - Salento Airport (Airport) Puglia - Brindisi

Шаг 3: RITA отобразит список всех товаров на складе вместе с их существующей инвентаризацией в системе. Операторы могут начать инвентаризацию, нажав на кнопку"Начать инвентаризацию". Статус инвентаризации изменится на"в процессе".

|                                                                                                    |                                                                                                    |                                                                                                    |                                                                                        |                                                   | Start Inventory Cou                                      |
|----------------------------------------------------------------------------------------------------|----------------------------------------------------------------------------------------------------|----------------------------------------------------------------------------------------------------|----------------------------------------------------------------------------------------|---------------------------------------------------|----------------------------------------------------------|
|                                                                                                    |                                                                                                    |                                                                                                    |                                                                                        |                                                   | Start inventory COL                                      |
|                                                                                                    |                                                                                                    | 7 results found 🏚 Customiz                                                                                                    | e Columns                                                                              |                                                   |                                                          |
| art Date of Inventory<br>ount                                                                                                    | Finish Date of Inventory<br>Count                                                                                                    | Location of Inventory Count                                                                                                    | ^ Status                                                                               | Remarks                                           |                                                          |
| Jan/2025                                                                                                    |                                                                                                    | TNT Warehouse - Padova<br>(Storage)                                                                                                    | In Progress                                                                            |                                                   | Options                                                  |
| RITA                                                                                                    | n di Kard                                                                                                    | Cluster Prod                                                                                                    | Proju<br>uction TR4                                                                    | xet Location Group<br>NINING (RITA2) ❤ Brindisi ❤ | rita elobald                                             |
| Conduct Inve                                                                                                    | ntory Count                                                                                                    |                                                                                                    |                                                                                        |                                                   | ×                                                        |
| Location of Inventory Co                                                                                                    | unt                                                                                                    | Start                                                                                                    | Date of Inventory Co                                                                   | ount                                              |                                                          |
|                                                                                                    |                                                                                                    | 22/                                                                                                    | Jan/2025                                                                               |                                                   |                                                          |
|                                                                                                    | Close Dialog                                                                                                    |                                                                                                    |                                                                                        |                                                   | 0                                                        |
|                                                                                                    |                                                                                                    | Zeersterleund SZ Crete                                                                                                    |                                                                                        |                                                   |                                                          |
|                                                                                                    |                                                                                                    | / results tound 🗛 Custo                                                                                                    | mize Columns                                                                           |                                                   |                                                          |
| Start Date of Inventory<br>Count                                                                                                    | Finish Date of Inventory<br>Count                                                                                                    | Location of Inventory Count                                                                                                    | Status                                                                                 | Remarks                                           |                                                          |
| Start Date of Inventory<br>Count<br>22/Jan/2025                                                                                                    | Finish Date of Inventory<br>Count<br>22/Jan/2025                                                                                                    | Location of Inventory Count<br>Brindisi - Port of Brindisi (Sea<br>Port)                                                                                                    | Status<br>Completed                                                                    | Remarks                                           | Option                                                   |
| Start Date of Inventory<br>Count<br>22/Jan/2025<br>27/Dec/2024                                                                                                    | Finish Date of Inventory<br>Count<br>22/Jan/2025<br>27/Dec/2024                                                                                                    | Contemporation of Inventory Count  District State State  Brindisi - Port of Brindisi (Sea Port)  Brindisi - UNHRD Warehouse 1 (Storage)                                                                                                    | Status<br>Completed<br>Completed                                                       | Remarks                                           | Option<br>Option                                         |
| Start Date of Inventory<br>Count<br>22/Jan/2025<br>27/Dec/2024<br>18/Dec/2024                                                                                        | Finish Date of Inventory<br>Count           22/Jan/2025           27/Dec/2024           18/Dec/2024                                                                   | Contemporation of Inventory Count  Contemporation  Brindisi - Port of Brindisi (Sea Port)  Brindisi - UNHRD Warehouse 1 (Storage)  Brindisi - UNHRD Warehouse 1 (Storage)                                                                                                    | Status<br>Completed<br>Completed<br>Completed                                          | Remarks                                           | Option<br>Option<br>Option                               |
| Start Date of Inventory<br>Count<br>22/Jan/2025<br>27/Dec/2024<br>18/Dec/2024<br>17/Dec/2024                                                                         | Finish Date of Inventory Count           22/Jan/2025           27/Dec/2024           18/Dec/2024           17/Dec/2024                                                | Location of Inventory Count         Brindisi - Port of Brindisi (Sea Port)         Brindisi - UNHRD Warehouse 1 (Storage)         Brindisi - UNHRD Warehouse 1 (Storage)         Brindisi - UNHRD Warehouse 1 (Storage)                                                                                                    | Status Completed Completed Completed Completed Completed                               | Remarks                                           | Option<br>Option<br>Option<br>Option                     |
| Start Date of Inventory<br>Count           22/Jan/2025           27/Dec/2024           18/Dec/2024           17/Dec/2024           12/Dec/2024                       | Finish Date of Inventory Count           22/Jan/2025           27/Dec/2024           18/Dec/2024           17/Dec/2024           12/Dec/2024                          | Location of Inventory Count         Brindisi - Port of Brindisi (Sea Port)         Brindisi - UNHRD Warehouse 1 (Storage)         Brindisi - UNHRD Warehouse 1 (Storage)         Brindisi - UNHRD Warehouse 1 (Storage)         Brindisi - UNHRD Warehouse 1 (Storage)         Brindisi - UNHRD Warehouse 1 (Storage)                                                                                                    | Status Completed Completed Completed Completed Completed Completed Completed           | Remarks                                           | Option<br>Option<br>Option<br>Option<br>Option           |
| Start Date of Inventory<br>Count           22/Jan/2025           27/Dec/2024           18/Dec/2024           17/Dec/2024           12/Dec/2024           13/Dec/2024 | Finish Date of Inventory<br>Count           22/Jan/2025           27/Dec/2024           18/Dec/2024           17/Dec/2024           12/Dec/2024           03/Dec/2024 | Image: Construction of Inventory Count         Brindisi - Port of Brindisi (Sea Port)         Brindisi - UNHRD Warehouse 1 (Storage)         Brindisi - UNHRD Warehouse 1 (Storage)         Brindisi - UNHRD Warehouse 1 (Storage)         Brindisi - UNHRD Warehouse 1 (Storage)         Brindisi - UNHRD Warehouse 1 (Storage)         Brindisi - UNHRD Warehouse 1 (Storage)         Brindisi - UNHRD Warehouse 1 (Storage)         Brindisi - Salento Airport (Airport) | Status Completed Completed Completed Completed Completed Completed Completed Completed | Remarks                                           | Option<br>Option<br>Option<br>Option<br>Option<br>Option |

Шаг 4: После проведения инвентаризации оператор должен выбрать "Завершить инвентаризацию".

| 曽 Planning 🏼 🍰 F               | Release Orders     | Lost from Stoc   | k 🍰 Release History                            | 🖶 Inventory Count | <b>v</b> Show filters | Print Inventory Count Shee |
|--------------------------------|--------------------|------------------|------------------------------------------------|-------------------|-----------------------|----------------------------|
|                                |                    |                  | 6 results found 🏚 Cust                         | tomize Columns    |                       |                            |
| Start Date of Invento<br>Count | Finish Da<br>Count | ate of Inventory | Location of Inventory Count                    | Status            | Remarks               |                            |
| 22/Jan/2025                    |                    | E                | Bologna Guglielmo Marconi<br>Airport (Airport) | In Progress       |                       | Options                    |
| 07/Dec/2024                    | 07/Dec/20          | 024 (            | JPS Warehouse - Bologna                        | Completed         | Complete Inventory    | count                      |

**Примечание:** Завершение инвентаризации подразумевает ввод результатов инвентаризации. На небольших складах или складах с надежным подключением к Интернету инвентаризация часто может проводиться непосредственно через вебинтерфейс. Однако в большинстве случаев инвентаризация проводится на основе результатов бумажных инвентаризационных ведомостей "офлайн". В зависимости от размера хранилища и количества хранимых уникальных предметов обновление инвентаризационных ведомостей может занять значительное время. В идеале окончательные цифры должны вводить только менеджеры с авторизованным доступом.

| General Remarks on Inventory<br>Warehouse is not maintained properly, next inventory county to be done in one month. |                                                                           |                                   |                                |                                 |                                            |
|----------------------------------------------------------------------------------------------------|---------------------------------------------------------------------------|-----------------------------------|--------------------------------|---------------------------------|--------------------------------------------|
| Sender Organization                                                                                                  | Consignment Line                                                          | Available Quantity                | Counted In Good<br>Condition   | Counted In Damaged<br>Condition | Line Item Comments                         |
| ACTED                                                                                                    | VEN-0023 - 1: Nutrition<br>- Plumpy Sup                                   | Good Condition: 225000 Each       | 225000 7 Each                  | 0 <b>≓</b> Each                 |                                            |
| ACTED                                                                                                    | VEN-0023 - 2: Nutrition<br>- Amoxicillin 🅊                                | Good Condition: 1080 Each         | 1000 🚅 Each                    | 0 <mark>,</mark>                |                                            |
| ACTED                                                                                                    | VEN-0023 - 3: Food<br>Security - Sorghum bags<br>of 50 Kgs<br>31/Dec/2022 | Good Condition: 1000 Bulk<br>(kg) | 500 🤁 Bulk (kg)                | 500 🤁 Bulk (kg)                 | Item is expired and needs<br>to be removed |
| Reasons for Losses                                                                                                   |                                                                           |                                   |                                |                                 |                                            |
| It seems there was a miscalc                                                                                         | ulation during the last dispatch; we                                      | e need to check the dispatch way  | bills and reconcile the stock. |                                 |                                            |
| Print Loss Report                                                                                                    |                                                                           |                                   |                                |                                 |                                            |
|                                                                                                    |                                                                           |                                   |                                |                                 |                                            |

**Шаг 5:** Появится всплывающее окно, позволяющее операторам RITA ввести данные о физическом количестве предметов. Пользователи могут ввести количество предметов в хорошем и поврежденном состоянии, а также любые комментарии. Система RITA автоматически подсчитает оставшиеся предметы как потери. Операторы также могут включить общие замечания по инвентаризации. Кроме того, при составлении отчета о потерях появляется поле для комментариев, в котором пользователь может указать причины потери. Дальнейшее нажатие на отчет о потерях приведет к созданию автоматического отчета о потерях в системе.

Наконец, нажмите**"Завершить инвентаризацию**", чтобы изменить статус инвентаризации на**"Завершена**".

| General Remarks on Inventor<br>Warehouse is not maintaine               | y<br>d properly, next inventory county to                                 | o be done in one month.           |                                |                                 |                                         |
|-------------------------------------------------------------------------|---------------------------------------------------------------------------|-----------------------------------|--------------------------------|---------------------------------|-----------------------------------------|
| Sender Organization                                                     | Consignment Line                                                          | Available Quantity                | Counted In Good<br>Condition   | Counted In Damaged<br>Condition | Line Item Comments                      |
| ACTED                                                                   | VEN-0023 - 1: Nutrition<br>- Plumpy Sup                                   | Good Condition: 225000 Each       | 225000 <b>₽ Each</b>           | 0 🔁 Each                        |                                         |
| ACTED                                                                   | VEN-0023 - 2: Nutrition<br>- Amoxicillin 🥊                                | Good Condition: 1080 Each         | 1000 <b>≓</b> Each             | 0 🔁 Each                        |                                         |
| ACTED                                                                   | VEN-0023 - 3: Food<br>Security - Sorghum bags<br>of 50 Kgs<br>31/Dec/2022 | Good Condition: 1000 Bulk<br>(kg) | 500 🤁 Bulk (kg)                | 500                             | Item is expired and needs to be removed |
| Reasons for Losses<br>It seems there was a miscalo<br>Print Loss Report | ulation during the last dispatch; we                                      | need to check the dispatch way    | bills and reconcile the stock. | ]                               |                                         |

| 🛫 Dashboard 🔲 Co                 | nsignments                        | Dispatches 📄 Stor                              | ck Management   | Reporting             |                       |
|----------------------------------|-----------------------------------|------------------------------------------------|-----------------|-----------------------|-----------------------|
| 🖥 Planning 🛛 🍰 Relea             | se Orders 🚯 Lost from St          | ock 🕹 Release History                          | Inventory Count | ▼ Show filters Print  | Inventory Count Sheel |
|                                  |                                   |                                                |                 |                       | Start Inventory Coun  |
|                                  |                                   | 6 results found 🎄 Custo                        | mize Columns    |                       |                       |
| Start Date of Inventory<br>Count | Finish Date of Inventory<br>Count | Location of Inventory Count                    | Status          | Remarks               |                       |
| 22/Jan/2025                      |                                   | Bologna Guglielmo Marconi<br>Airport (Airport) | In Progress     | (                     | Coptions              |
| 07/Dec/2024                      | 07/Dec/2024                       | UPS Warehouse - Bologna<br>(Storage)           | Completed       | Complete Inventory co | Options               |
| 07/Dec/2024                      | 07/Dec/2024                       | UPS Warehouse - Bologna<br>(Storage)           | Completed       |                       | Options               |
| 03/Dec/2024                      | 03/Dec/2024                       | TNT Warehouse - Padova<br>(Storage)            | Completed       |                       | Options               |
| 29/Nov/2024                      | 03/Dec/2024                       | TNT Warehouse - Padova<br>(Storage)            | Completed       |                       | Options               |
| 03/Oct/2024                      | 29/Nov/2024                       | TNT Warehouse - Padova<br>(Storage)            | Completed       |                       | Options               |

Шаг 6: Система сохранит данные обо всех предыдущих инвентаризациях, и пользователи смогут создавать отчеты для будущих потребностей.

| Start Date of Inventory<br>Count | Finish Date of Inventory<br>Count | Location of Inventory Count               | Status    | Remarks                                                                            |              |
|----------------------------------|-----------------------------------|-------------------------------------------|-----------|------------------------------------------------------------------------------------|--------------|
| 22/Jan/2025                      | 22/Jan/2025                       | Brindisi - Port of Brindisi (Sea<br>Port) | Completed |                                                                                    | ¢<br>Options |
| 22/Jan/2025                      | 22/Jan/2025                       | San Vito - UNHRD Warehouse 2<br>(Storage) | Completed |                                                                                    | Options      |
|                                  |                                   |                                           |           | Print Final Inventory Count Report Print Total Loss Report Print Owner Loss Report |              |

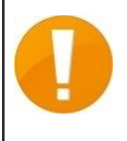

Когда вы выбираете склад для инвентаризации, все операции на этом складе будут приостановлены, что позволит складским группам провести полный подсчет. Инвентаризация не может быть проведена, если на складе есть запланированные перемещения или заложенные запасы.